Yhteysopas Sivu 1/6

# Yhteysopas

# Tuetut käyttöjärjestelmät

Software and Documentation -CD-levyltä voi asentaa tulostinohjelmiston seuraaviin käyttöjärjestelmiin:

- Windows 7
- Windows Server 2008 R2
- Windows Server 2008
- Windows Vista
- Windows Server 2003
- Windows XP
- Mac OS X -versio 10.5 tai uudempi.
- Red Hat Enterprise Linux WS
- openSUSE Linux
- SUSE Linux Enterprise Desktop
- SUSE Linux Enterprise Server
- Debian GNU/Linux
- Ubuntu Linux
- Linpus Linux Desktop
- Red Flag Linux Desktop
- Fedora
- Linux Mint
- PCLinuxOS

## Huomautuksia:

- Windows-käyttöjärjestelmissä tulostinohjaimet ja apuohjelmat ovat yhteensopivia sekä 32- että 64-bittisissä versioissa.
- Lisätietoja ohjaimista ja apuohjelmista, jotka ovat yhteensopivia Mac OS X version 10.4 kanssa on Lexmarkin websivustossa osoitteessa http://support.lexmark.com.
- Tarkat tiedot tuetuista Linux-käyttöohjelmistoversioista on Lexmarkin web-sivustossa osoitteessa http://support.lexmark.com.
- Lisätietoja ohjelmiston yhteensopivuudesta muiden käyttöjärjestelmien kanssa saa asiakastuesta.

# Tulostimen asentaminen Software and Documentation -CD-levyn avulla

- 1 Sulje kaikki avoimet sovellukset.
- 2 Aseta Software and Documentation -CD-levy CD-asemaan.

Jos asennuksen valintaikkuna ei tule näkyviin hetken kuluttua, käynnistä CD-levy manuaalisesti:

- **a** Valitse 🥙 tai valitse ensin **Käynnistä** ja sitten **Suorita**.
- **b** Kirjoita Aloita haku- tai Suorita-kenttään D:\setup.exe, jossa D on CD- tai DVD-aseman tunnus.
- c Paina Enter-näppäintä tai valitse OK-painike.
- 3 Valitse Asenna ja seuraa tietokoneen näytön ohjeita.

Yhteysopas Sivu 2/6

# Tulostimen asentaminen paikallisesti (Windows)

Huomautus: Jos Software and Documentation ei tue käyttöjärjestelmää, tulostin on lisättävä Ohjattu tulostimen lisääminen - toiminnon avulla.

Tulostinohjelmistoon saattaa olla päivityksiä Lexmarkin verkkosivuilta osoitteessa www.lexmark.com.

## Mitä paikallinen tulostaminen on?

*Paikallisessa tulostamisessa* tulostetaan paikalliseen tulostimeen, joka on liitetty tietokoneeseen USB-kaapelilla.Paikallisen tulostimen tulostinohjelmisto on asennettava *ennen* USB-kaapelin liittämistä. Lisätietoja on tulostimen asennusohjeissa.

Useimpien Windows-käyttöjärjestelmien tulostinohjelmistot voidaan asentaa Ohjelmisto ja käyttöoppaat -CD-levyltä.

## Tulostimen asentaminen Ohjattu tulostimen lisääminen -toiminnon avulla (Windows)

Huomautus: Tuettujen Windows-käyttöjärjestelmien luettelo on kohdassa "Tuetut käyttöjärjestelmät" sivulla 1.

- **1** Sulje kaikki avoimet sovellukset.
- 2 Aseta Software and Documentation -CD-levy CD-asemaan.
- **3** Sulje asennusohjelma.
- 4 Lisää tulostin:
  - a Valitse 🕗 tai valitse ensin Käynnistä ja sitten Suorita.
  - **b** Kirjoita Aloita haku- tai Suorita-kenttään **control printers**.
  - c Paina Enter-näppäintä tai valitse OK-painike.
  - **d** Valitse Tulostintehtävät-alueelta Lisää tulostin -vaihtoehto.
- **5** Valitse pyydettäessä paikallisen tulostimen asennus ja sen jälkeen **Levy**-vaihtoehto.
- 6 Määritä tulostinohjelmiston sijainti.

Huomautus: Polun tulee vastata polkua D: \Drivers\Print\GDI\, jossa D on CD- tai DVD-aseman tunnus.

7 Valitse OK.

# Tulostimien asentaminen verkkoon (Windows)

## Mitä verkkotulostaminen on?

Windows-ympäristöissä verkkotulostimet voidaan määrittää suoraa tai jaettua tulostusta varten. Kumpikin verkkotulostustapa edellyttää tulostinohjelmiston asentamista ja verkkoportin luontia.

| Tulostustapa                                                                                                    | Esimerkki |
|----------------------------------------------------------------------------------------------------|-----------|
| <ul> <li>IP-tulostus</li> <li>Tulostin on kytketty verkkoon suoraan käyttämällä verkkokaapelia, kuten Ethernet-kaapelia.</li> <li>Tulostinohjelmisto asennetaan tavallisesti jokaiseen verkon tietokoneeseen.</li> </ul> |           |

Yhteysopas

Sivu 3/6

| Tulostustapa                                                                                                    | Esimerkki |
|----------------------------------------------------------------------------------------------------|-----------|
| <ul> <li>Jaettu tulostus</li> <li>Tulostin on kytketty yhteen verkon tietokoneista käyttämällä paikalliskaapelia, kuten USB- tai rinnakkaiskaapelia.</li> <li>Tulostinohjelmisto asennetaan tulostimeen liitettyyn tietokoneeseen.</li> <li>Ohjelmiston asennuksen aikana tulostin määritetään jaetuksi tulostimeksi, jotta muut verkon tietokoneet voivat tulostaa tulostimelle.</li> </ul> |           |

## Tulostimen asentaminen kiinteään verkkoon

Varmista ennen tulostimen asentamista langalliseen verkkoon, että olet tehnyt tulostimen käyttöönottoasennuksen ja että tulostin on liitetty aktiiviseen Ethernet-verkkoon Ethernet-kaapelilla.

- **1** Sulje kaikki avoimet sovellukset.
- **2** Aseta Software and Documentation -CD-levy CD-asemaan.

Jos asennusnäyttö ei tule näkyviin hetken kuluttua, käynnistä CD-levy manuaalisesti:

- **a** Valitse 🥙 tai valitse ensin **Käynnistä** ja sitten **Suorita**.
- **b** Kirjoita Aloita haku- tai Suorita-kenttään D:\setup.exe, jossa D on CD- tai DVD-aseman tunnus.
- c Paina Enter-näppäintä tai valitse OK-painike.
- **3** Valitse **Asenna** ja seuraa tietokoneen näytön ohjeita.

Huomautus: Jos haluat määrittää tulostimen käyttämällä kiinteää IP-osoitetta, IPv6-protokollaa tai komentosarjoja, valitse Lisäasetukset > Pääkäyttäjän työkalut.

- 4 Valitse Ethernet-yhteys ja valitse sitten Jatka.
- 5 Liitä kaapeli tietokoneeseen ja tulostimeen, kun ohjelmisto kehottaa tekemään niin.
- 6 Valitse ohjelma luettelosta ja valitse Jatka.

Huomautus: Jos määritetty tulostin ei näy luettelossa, napsauta Muokkaa hakua.

7 Seuraa tietokoneen näytön ohjeita.

## Tulostimen jakaminen verkossa

- 1 Sulje kaikki avoimet sovellukset.
- **2** Aseta *Software and Documentation* -CD-levy CD-asemaan.

Odota, että Tervetuloa-näyttö tulee näkyviin.

Jos CD-levy ei käynnisty minuutin kuluessa, noudata seuraavia ohjeita:

- **a** Valitse 🥙 tai valitse ensin **Käynnistä** ja sitten **Suorita**.
- b Kirjoita Aloita haku- tai Suorita-kenttään D: \setup.exe, jossa D on CD- tai DVD-aseman tunnus.
- c Paina Enter-näppäintä tai valitse OK-painike.
- 3 Valitse Asenna ja seuraa tietokoneen näytön ohjeita.
- 4 Valitse pyydettäessä asennettava tulostin ja valitse sitten Lisää tulostin -vaihtoehto.
- **5** Valitse vasemman ruudun Valitut osat -kohdassa lisäämäsi tulostinmallin vieressä oleva +-merkki.

Yhteysopas Sivu 4/6

#### 6 Valitse Portti.

Valitse oikeasta ruudusta portti, johon tulostin on fyysisesti liitetty. Oletusarvo on LPT1.

- 7 Valitse Jaettu-kohdan vieressä oleva +-merkki ja valitse sitten Jaettu-vaihtoehto.
- 8 Valitse Jakonimi ja kirjoita sitten jaetun tulostimen nimi oikeassa ruudussa olevaan Jakonimi-kenttään.
- 9 Valitse tarvittaessa Julkaise tulostin aktiivihakemistossa -vaihtoehto ja kirjoita tarvittavat tiedot oikeaan ruutuun.
- 10 Jos haluat tulostinohjaimen olevan oletusohjain, valitse Oletusohjain.
- **11** Jos haluat määrittää ohjainprofiilin tulostimen tietoihin, valitse **Ohjaimen profiili** -vaihtoehto ja valitse sitten määritykset oikeasta ruudusta.
- **12** Jos haluat lisätä huomautuksia tai erityisiä sijaintitietoja tulostimen tietoihin, valitse Kommentit > Sijainti.
- 13 Valitse muut asennettavat osat ja valitse sitten Valmis.
- **14** Seuraa tietokoneen näytön ohjeita.

# Tulostimen asentaminen paikallisesti (Macintosh)

## Ennen tulostimen asentamista paikallisesti (Macintosh)

Tulostimen voi yhdistää paikalliseen verkkoon USB-kaapelilla. Kun tulostin asennetaan näin, asenna tulostinohjelmisto ennen USB-kaapelin liittämistä. Lisätietoja on tulostimen mukana toimitetuissa ohjeissa.

Tarvittava tulostinohjelmisto voidaan asentaa Software and Documentation -CD-levyltä.

Huomautus: Tulostinohjaimen voi myös ladata verkkosivuiltamme osoitteesta www.lexmark.com.

# Jonon luonti Printer Setup Utility- (Tulostimen asennus) tai Print Center (Tulostuskeskus) - apuohjelmassa (Macintosh OS X)

Macintosh-tietokoneesta tehtävää paikallista tulostusta varten on luotava tulostusjono:

- **1** Asenna tulostimen ohjaintiedosto tietokoneeseen.
  - **a** Aseta *Software and Documentation* -CD-levy tietokoneeseen ja kaksoisosoita tulostimen asennuspakettia.
  - **b** Seuraa tietokoneen näytön ohjeita.
  - c Valitse ensin kohde ja osoita sitten Continue (Jatka).
  - d Osoita Easy Install (Helppo asennus) -näytössä Install (Asenna).
  - e Anna käyttäjän salasana ja osoita OK.
     Tarvittava ohjelmisto asennetaan tietokoneeseen.
  - f Kun asennus on valmis, osoita Close (Sulje).
- 2 Siirry Finder-toiminnosta

Applications (Sovellukset) > Utilities (Apuohjelmat)

3 Kaksoisosoita Printer Setup Utility (Tulostinasetukset) tai Print Center (Tulostinkeskus).

Yhteysopas Sivu 5/6

- **4** Tarkista, että tulostusjono luotiin:
  - Jos USB-kaapelilla liitetty tulostin näkyy tulostinluettelossa, sulje Printer Setup Utility- (Tulostimen asennus) tai Print Center (Tulostuskeskus) -apuohjelma.
  - Jos USB-kaapelilla liitetty tulostin ei näy tulostinluettelossa, tarkista, että USB-kaapeli on kytketty oikein ja tulostimeen on kytketty virta. Kun tulostin näkyy Printer (Tulostin) -luettelossa, voit sulkea Printer Setup Utility- (Tulostimen asennus) tai Print Center (Tulostuskeskus) -apuohjelman.

# Tulostimen asentaminen langalliseen verkkoon (Macintosh)

#### **1** Asenna ohjaintiedosto tietokoneeseen:

- **a** Aseta *Software and Documentation* -CD-levy tietokoneeseen ja kaksoisosoita tulostimen asennuspakettia.
- **b** Seuraa tietokoneen näytön ohjeita.
- c Valitse ensin kohde ja osoita sitten Continue (Jatka).
- d Osoita Standard Install (Vakioasennus) -näkymässä Install (Asenna).
- Anna käyttäjän salasana ja osoita OK.
   Tarvittava ohjelmisto asennetaan tietokoneeseen.
- **f** Kun asennus on valmis, osoita **Close** (Sulje).
- 2 Lisää tulostin:
  - IP-tulostus:

#### Mac OS X -versio 10.5 tai uudempi

- a Siirry omenavalikosta
   System Preferences (Järjestelmän määritykset) > Print & Fax (Tulosta ja faksaa)
- **b** Osoita ensin + ja sitten IP-välilehteä.
- c Kirjoita tulostimen IP-osoite Address (Osoite) -kenttään ja osoita sitten Add (Lisää) -vaihtoehtoa.

## Mac OS X -versio 10.4 tai sitä edeltävät versiot

- a Siirry Finder-toiminnosta
  - Applications (Sovellukset) > Utilities (Apuohjelmat)
- b Kaksoisosoita Printer Setup Utility (Tulostinasetukset) tai Print Center (Tulostinkeskus).
- c Osoita Printer (Tulostin) -luettelosta Add (Lisää) ja osoita sitten IP Printer (IP-tulostin) -vaihtoehtoa.
- d Kirjoita tulostimen IP-osoite Address (Osoite) -kenttään ja osoita sitten Add (Lisää) -vaihtoehtoa.
- AppleTalk-tulostus:

Huomautus: Varmista, että AppleTalk on otettu käyttöön tulostimessa.

#### Mac OS X -versio 10.5:

- a Siirry omenavalikosta
   System Preferences (Järjestelmän määritykset) > Print & Fax (Tulosta ja faksaa)
- **b** Osoita + ja siirry sitten kohtaan**AppleTalk** > valitse tulostin luettelosta > **Add** (Lisää)

#### Mac OS X -versio 10.4 tai sitä edeltävät versiot

- a Siirry Finder-toiminnosta
   Applications (Sovellukset) > Utilities (Apuohjelmat)
- **b** Kaksoisosoita **Printer Setup Utility** (Tulostinasetukset) tai **Print Center** (Tulostinkeskus).
- c Osoita Printer (Tulostin) -luettelosta Add (Lisää).

- d Osoita Default Browser (Oletusselain) -välilehteä > More Printers (Lisää tulostimia).
- e Valitse ensimmäisestä ponnahdusvalikosta AppleTalk -vaihtoehto.
- **f** Valitse toisesta ponnahdusvalikosta **Local AppleTalk Zone** (Paikallinen AppleTalk -vyöhyke) -vaihtoehto.
- g Valitse tulostin luettelosta ja osoita Add (Lisää).

**Huomautus:** Jos tulostinta ei ole luettelossa, se on ehkä lisättävä luetteloon IP-osoitteen avulla. Saat lisätietoja järjestelmän tukihenkilöltä.